## Praks 2

## Eel- ja järeltöö

- 1. Salvestage arvutisse andmestik lammas.xls (http://ph.emu.ee/~ktanel/VL\_1112/lammas.xls).
- 2. Avage salvestatud fail MS Excel'is.

•••

...

3. Peale ülesannete lahendamist salvestage fail nimega '*perekonnanimi*\_lammas.xls' ja saatke e-meiliga aadressil tanel.kaart@emu.ee.

## Kommentaarid andmestiku kohta

Rümpade EUROP klassifitseerimine on EL riikides kehtiv lihakehade klassifitseerimissüsteem, kus hinnatakse iga lihakeha kommertsväärtust.

Rümbad jaotatakse järgmistesse kategooriatesse:

- alla 12 kuu vanuste lammaste e tallede rümbad (tähis "L") ning kõigi ülejäänud lammaste rümbad (tähis "S");
- visuaalselt hinnatatud lihakusklasside osas eristatakse: "E" (ekstra), "U" (väga hea), "R" (hea), "O" (rahuldav), "P" (lahja), "P-" (eriti lahja);
- visuaalselt hinnatud rasvasusklasside osas eristatakse: "1" (väherasvane), "2" (kergelt rasvane), "3" (keskmiselt rasvane), "4" (rasvane), "5" (väga rasvane).

Antud andmestik sisaldab 686 lambarümba andmeid (56-lt omanikult) 2002. aasta sügisest (tapetud ja hinnatud kõik samas tapamajas).

Iga lamba kohta on lisaks eelnevalt nimetatud kolmele rühmitavale tunnusele:

'rümba kategooria' $\in$  {L, S}, 'lihakusklass' $\in$  {E, U, R, O, P, P-} ja 'rasvasusklass' $\in$  {1, 2, 3, 4, 5}, fikseeritud ka see,

kas loom oli pärit jõudluskontrollialusest karjast või mitte (vastavalt 'jkk' = 1 või 0), kas realiseerimine leidis aset läbi ELaS-i turustusgrupi või mitte (vastavalt 'realis' = 1 või 0), samuti on teada rümba mass (kg) ja hind (EEK), mille alusel on arvutatud rümba 1 kg hind (EEK/kg).

# Ülesanded

Praktikumi tehniline pool hõlmab peamiselt *Pivot Table*'i ja diagrammide kasutamist *MS Excel*'is, lisaks ka veel  $\chi^2$ -testi ja regressioonanalüüsi.

- 1. Kirjeldage lammaste jagunemist EUROP klassifitseerimissüsteemi alusel, leides erinevatesse klassidesse kuuluvate rümpade arvud ja protsendid (seda siis 3 tunnuse tarvis rümba üldkategooria, lihakusklass ja rasvasusklass).
  - Kui mõnda lihakus- ja/või rasvasusklassi kategooriat esineb väga vähe, pange see kokku sarnase naaberkategooriaga.
  - Illustreerige saadud tabeleid sektordiagrammidega, kirjutades igale sektorile juurde sellele vastava väärtuse ja esinemise suhtelise sageduse protsentides.
- 2. Kas rümpade jagunemine rasvasusklassidesse sõltub rümba üldkategooriast?
  - Võimaliku seose kirjeldamiseks konstrueerige (uuele töölehele) vastav 2-mõõtmeline sagedustabel, viimasesse leidke nii rea- kui ka veeruprotsendid ja sõnastage lause(d), kasutades vähemalt kahte leitud suhtelistest sagedustest.
- **3.** Jätkuna punktile 2 testige rümpade üldkategooriatesse ja rasvasuklassidesse jagunemise vahelise seose statistilist olulisust.
  - Et oleks selge, mida te üldse testite, pange esmalt kirja kontrollitav hüpoteeside paar.
  - Järgnevalt konstrueerige uus 2-mõõtmeline sagedustabel, mis sisaldab üksnes absoluutseid sagedusi, selle alusel arvutage tunnuste sõltumatuse juhule (nullhüpoteesile) vastavad sagedused ja
  - o teostage funktsiooni CHISQ.TEST (*Excel* 2003-s CHITEST) abil  $\chi^2$ -test viimane võrdleb empiirilisi (andmetabelist arvutatud) sagedusi teoreetiliste (sõltumatuse juhule vastavate) sagedustega ja väljastab olulisuse tõenäosuse *p* väärtuse.
  - Sõnastage lõppjäreldus (viidates sõnastuses ka *p*-väärtusele, millel järeldus baseerub).
- **4.** Prognoosige tallerümpade 1 kg hinda lähtuvalt rümba massist. Kui palju võinuks 2002. aasta sügisel keskmiselt raha saada 20 kg kaaluva tallerümba eest.
  - Esmalt sorteerige/filtreerige algandmed vastavalt rümpade üldkategooriale ja tehke uuele töölehele koopia tallerümpade massidest ja 1 kg hindadest.
  - ✤ Teostage regressioonanalüüs graafiliselt.
    - Selleks laske *Excelil* joonistada hajuvusdiagramm (punktdiagramm), kus *x*-teljel paiknevad rümpade massid ja *y*-teljel hinnad.
    - \* Valmis diagrammile lisage regressioonisirge, regressioonivõrrand ja viimase baasil saadavate prognooside täpsust kirjeldav determinatsioonikordaja  $R^2$ .

- ★ Lisaks tavalisele lineaarsele regressioonanalüüsile sobitage punktiparvest läbi ka ruutfunktsiooni graafik ning tellige sellegi tarvis *Excel*'lt võrrand ja  $R^2$  (parema võrdlemise huvides värvige vastav joon ja parameetrid näiteks punaseks).
- Kumba seost lineaarset või ruutseost eelistada tallerümba 1 kg hinna prognoosimisel? Miks?
- Pange töölehele kirja regressioonivõrrand ja prognoosige 20 kg kaaluva tallerümba hinda.
- **5.** Lisaülesanne. Leidke *Pivot Table*'i abil uuele töölehele rümpade arv, keskmine, minimaalne ja maksimaalne mass ning massi standardhälve sõltuvalt lamba päritolust (jõudluskontrolli alusest karjast või mitte).
  - Illustreerige leitud keskmisi tulpdiagrammiga, kus rümba masside varieeruvust kirjeldavad standardhälbed on kujutatud nö veajoontena (joonise tegemiseks tehke vajalikest *Pivot Table*'i abil leitud väärtustest abitabel).
  - Sorteerige (või filtreerige) algandmed vastavalt jõudluskontrolli alla kuulumisele ning tehke leitud keskmistega samale lehele abitabel, mis sisaldab ühes veerus jõudluskontrollialusest karjast pärit rümpade masse ja teises veerus mitte jõudluskontrollialusest karjast pärit rümpade masse.
  - Testige keskmiste masside erinevuse statistilist olulisust (esmalt F-test ja selle tulemusest lähtuvalt õiget tüüpi t-test). Sõnastage lõppjäreldus.

Kui aru ei saa (näiteks, mida mingi funktsioon teeb või miks midagi just näidatud kujul tööjuhendis realiseeritud on), siis küsi!

#### Illustreeritud (ja mittetäielik) tööjuhend

- 1. Konstrueerime järgnevalt näitena sagedustabeli rümba lihakusklassi kohta, analoogselt käib sagedustabelite tegemine ka rümba üldkategooriale ja rasvasusklassile.
  - ♦ Paigutage kursor and metabeli suvalisse lahtrisse  $\rightarrow$  *Insert*-sakk  $\rightarrow$  *PivotTable*  $\rightarrow$

| 1    | File H           | Home  | Inser   | t Pa   | ge Layout    | Formulas    | Data           | Review     | View       | , A       | Add-Ins      |           |        |     |        |          |          |
|------|------------------|-------|---------|--------|--------------|-------------|----------------|------------|------------|-----------|--------------|-----------|--------|-----|--------|----------|----------|
|      | 24               |       |         | 8      | 1            | 01-+        | 1              | XX         | 0          | =         |              | $2^{1/2}$ | C      |     | $\sim$ | ļ.       | 1101     |
| Piv  | otTable Ta       | ble   | Picture | Clip S | hapes SmartA | rt Screensh | ot Column      | Line       | Pie        | Bar       | Area         | Scatter   | Othe   | er  | Line   | Column   | Win/Loss |
|      | *                |       |         | Art    | Wustrations  | *           | · ·            | Ŧ          | -          |           | Ŧ            | Ť         | Chart  | 5 * |        | Coorklin | 200      |
| - 67 | Pivo <u>t</u> Ta | ble 、 |         |        | inustrations |             |                |            | C          | iarts     |              |           |        | 121 |        | Sparkin  | les      |
| 1 0  | Pivot <u>C</u> h | art   | 3       |        |              |             |                |            |            |           |              |           |        |     |        |          |          |
|      | Α                |       | В       | R      | D            | E           | F              |            | G          |           | Н            |           |        | J   |        | K        | L        |
| 1    | Lammas           | ; ,   | Jkk     | Realis | R_mass       | R_kat       | Lihakusklas    | s Rasva    | susklas    | s R       | _hind        | R_kg_h    | nind   |     |        |          |          |
| 2    | 14265            | 6     | 1       | 1      | 23.8         | L           | R              |            | 3          |           | 928,2        |           | 39     |     |        |          |          |
| 3    | 14268            | 7     | 1       | 1      | 15,2         | <u> </u>    | R              |            | 3          | _         | 577,6        |           | 39     |     |        |          | î        |
| 4    | 14236            | 6     | 1       | 1      | 15,6         |             | R              |            | 2          |           | 624          |           | 40     |     |        |          |          |
| 5    | 14233            | 5     | 1       | 1      | 24,4         | L           |                |            | <br>       |           |              |           |        |     |        |          |          |
| 6    | 14246            | 5     | 1       | 1      | 21,1         | L           | Create         | rvotla     | ble        |           |              |           |        |     | 1      |          |          |
| 7    | 14256            | 4     | 1       | 1      | 19,1         | L           | Choose th      | ne data ti | hat you w  | vant to   | analyze      |           |        |     |        |          |          |
| 8    | 14247            | 2     | 1       | 1      | 22,5         | L           | Sele           | ct a table |            | _         |              |           |        |     |        |          |          |
| 9    | 14226            | 7     | 1       | 1      | 21,7         | L           |                |            | s or range |           |              |           |        |     |        |          |          |
| 10   | 14229            | 8     | 1       | 1      | 23,8         | L           |                | Table/Ra   | nge: ar    | ndmed!:   | \$A\$1:\$I\$ | 687       |        |     |        |          | -        |
| 11   | 14257            | 1     | 1       | 1      | 23,2         | L           |                | an exter   | nal data : | source    |              |           |        |     |        |          |          |
| 12   | 14267            | 0     | 1       | 1      | 18,1         | L           |                | Choose     | Connect    | ion       |              |           |        |     |        |          |          |
| 13   | 14231            | 1     | 1       | 1      | 14,4         | L           |                | Connecti   | on name:   |           |              |           |        | /   |        |          |          |
| 14   | 14258            | 8     | 1       | 1      | 12,6         | L           |                | L          | on namer   |           |              |           | 1      |     |        |          |          |
| 15   | 14237            | 5     | 1       | 1      | 20,5         | L           | Choose w       | inere you  | i want the | e Pivoti  | able rep     | ort to be | placed | 1   |        |          |          |
| 10   | 16073            | 5     | 1       | 1      | 22,5         |             |                | Workshi    | eet        |           |              |           |        |     |        |          |          |
| 1/   | 5287             | 0     | 1       | 1      | 18,9         | L           | <u>⊙ E</u> xis | ting Worl  | sheet      |           | /            |           |        |     |        |          |          |
| 10   | 14020            | 9     | 1       | 1      | 13,4         | L           |                | Location:  | andme      | ed!\$L\$2 | /            |           |        |     |        |          |          |
| 19   | 14238            | 7     | 1       | 1      | 21,1         | L           |                | Looda      | va tab     | eli va    | isaku        |           |        | . – |        |          |          |
| 20   | 14239            | 0     | 1       | 1      | 19,9         | L           |                | ilemi      | e nuro     | 19 961    | ikoht        | Ok        | <      |     | Cance  |          |          |
| 21   | 9205             | 0     | 1       | 1      | 14,2         | L           |                | utenns     | , nurg     | a ast     |              |           | 0.7    |     |        |          |          |

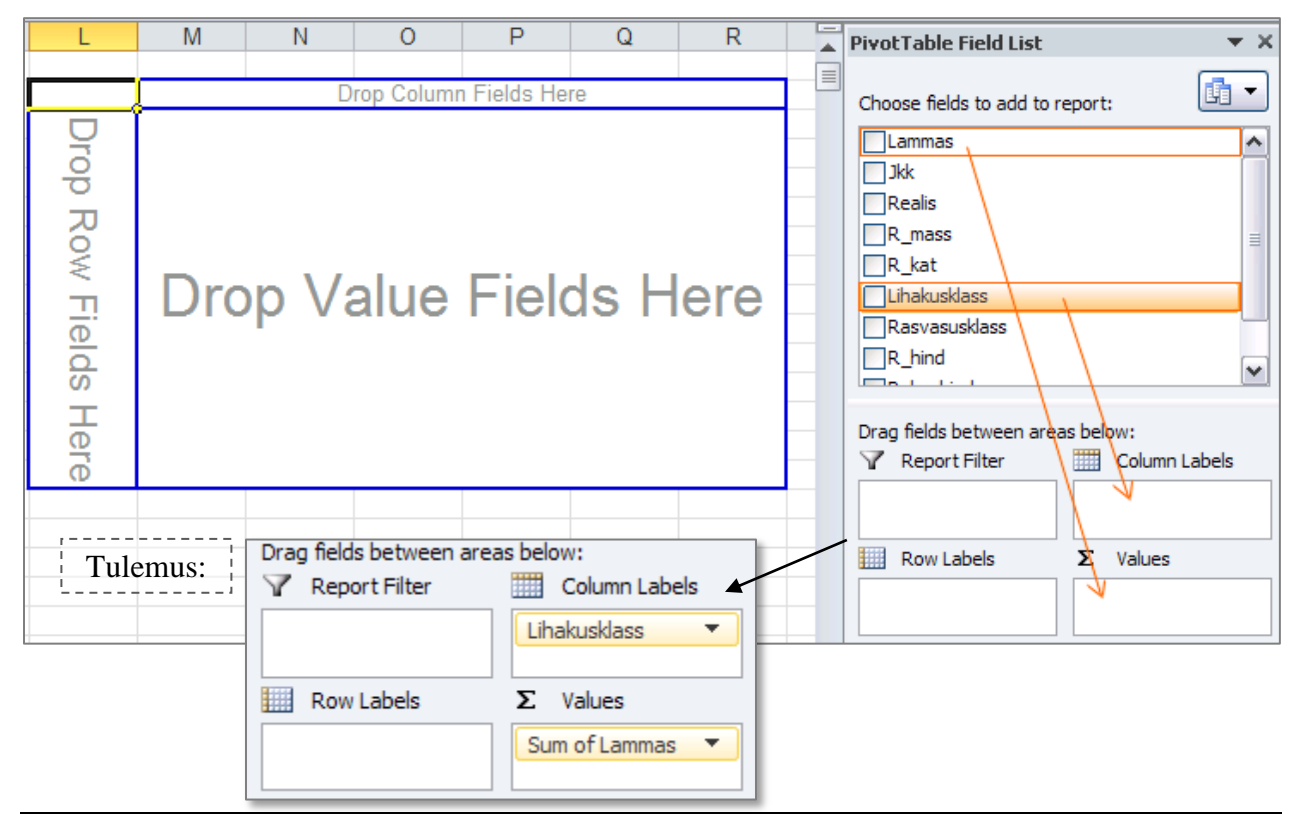

Tulemuseks saadud sagedustabel:

| Sum of Lammas | Lihakusklass 💌 |          |         |          |        |             |
|---------------|----------------|----------|---------|----------|--------|-------------|
|               | E              | R        | P       | 0        | P-     | Grand Total |
| Total         | 159845         | 47271377 | 6695601 | 36751218 | 621984 | 91500025    |

Vaikimisi arvutab *Excel* lammaste numbrite summa ...
Et selle asemel lihtsalt kokku lugeda, kui mitu lammast mingisse lihakusklassi kuulus, tuleb ära muuta *Pivot Table-s* kasutatav funktsioon (*Sum* asemel *Count*):

| vicrosoft Exc | el                      | PivotTabl          | e Tools            |         |        |                    |             |                   |                     |                      |
|---------------|-------------------------|--------------------|--------------------|---------|--------|--------------------|-------------|-------------------|---------------------|----------------------|
| View          | Add-Ins                 | Options            | Design             |         |        |                    |             |                   |                     |                      |
| A ↓ A Z A     |                         | 3                  |                    | B       | T.     |                    | <b>)</b>    | Σ                 | %                   | f <sub>x</sub>       |
| Z↓ Sort       | Insert<br>Slicer *      | Refresh Chan<br>So | ige Data<br>urce * | Clear   | Select | Move<br>PivotTable | Sum<br>Valu | marize<br>es By ₹ | Show<br>Values As ▼ | Fields, It<br>& Sets |
| Sort & F      | Filter                  | Data               |                    |         | Action | 15                 |             | <u>S</u> um       |                     |                      |
|               |                         |                    |                    |         |        | (                  |             | Cour              | nt                  |                      |
| L             |                         | М                  | 1                  | 1       |        | 0                  |             | <u>A</u> vera     | age                 | Q                    |
|               |                         |                    |                    |         |        |                    |             | Max               |                     |                      |
| Sum of Lam    | nmas <mark>L</mark> iha | kusklass 💌         |                    |         |        |                    |             |                   |                     |                      |
|               | ΪE                      |                    | R                  |         | Р      |                    | (           | Min               |                     |                      |
| Total         |                         | 159845             | 4                  | 7271377 | '      | 6695601            |             | Prod              | uct                 | 621                  |

PivotTable Tools-sakk  $\rightarrow Options \rightarrow Summarize Values By \rightarrow$ 

Alternatiivina võib Pivot Table-s rakendatavat funktsiooni muuta ka

a) klikkides tabelil hiire parempoolse nupuga või

b) klikkides *Pivot Table* konstrueerimise aknas lahtris *Values* muuta soovitava funktsiooni järel paikneval kolmnurgal:

| Sum of La | mmas     | Lihakusklass 💌        |               |                     |          |       |                            |             |           |                        |                |
|-----------|----------|-----------------------|---------------|---------------------|----------|-------|----------------------------|-------------|-----------|------------------------|----------------|
|           |          | E                     | R             | P                   | 0        |       | P-                         | Grand Total |           |                        |                |
| Total     |          | 159845                | 47271377      | 6695601             | 367      | 51218 | 621984                     | 91500025    |           |                        |                |
|           | <u> </u> |                       |               |                     | <b>_</b> |       |                            | a)          |           | Drag fields between an | eas below:     |
|           | Value    | Field Settings        |               | 2                   | <u>×</u> | 1     | Move <u>U</u> p            |             | · · · · · | Report Filter          | Column Labels  |
|           | Source   | Name: Lammas          |               |                     |          |       | Move <u>D</u> own          |             |           |                        | Lihakusklass 🔻 |
|           | ⊆ustor   | n Name: Count of L    | .ammas        |                     |          |       | Move to Be <u>g</u> inning |             |           |                        |                |
|           | Sum      | marize Values By      | bow Values As |                     |          |       | Move to <u>E</u> nd        |             |           |                        |                |
|           | Surr     | marize value fiel     | 1 by          |                     |          | Y     | Move to Report Filt        | er          |           |                        |                |
|           | Choo     | ose the type of calcu |               | to use to summarize | ·        |       | Move to Row Labels         | 5           |           |                        |                |
|           | data     | from the selected fie | eld           |                     |          |       | Move to Column La          | bels        |           |                        |                |
|           | Sum      | )<br>Int              | ~ ^           |                     |          | Σ     | Move to Values             |             | l         | Row Labels             | Σ Values       |
|           | Ave      | rage                  |               |                     |          | ×     | Remove Field               |             |           |                        | Sum of Lammas  |
|           | Min      | `<br>- =              | ~             |                     |          | •     | Value Field Settings       | ···· 4      |           |                        | b)             |
|           | Pro      |                       |               |                     |          | ·     |                            |             |           |                        | 0)             |
|           |          |                       |               |                     |          |       |                            |             |           |                        |                |
|           |          | per Format            | ОК            | Cancel              |          |       |                            |             |           |                        |                |

Lihakusklasside sisuliselt õiges järjekorras esitamiseks (Excel sorteerib tähestikulises, mitte sisulises järjekorras) on lihtsaim variant vales kohas olev klass lihtsalt ümber tõsta (klikkides selleks klassi nimel (näiteks lahtril 'P') ja tõstes lahtri servast kinni hoides õigesse kohta):

| Count of Lammas | Lihakusklass 💌 |     | _  |     |    |             |
|-----------------|----------------|-----|----|-----|----|-------------|
|                 | E              | R   | P  | 0   | P- | Grand Total |
| Total           | 1              | 347 | 53 | 277 | 8  | 686         |
| Tulemus         | 3:             |     |    |     |    |             |
| Count of Lammas | Lihakusklass 💌 |     |    |     |    |             |
|                 | E              | R   | 0  | P   | P- | Grand Total |

277

8

686

53

347

✤ Lisaks absoluutsetele sagedustele võiks leida ka suhtelised sagedused.

R

1

Total

| Excel                                        | PivotTab                                  | le Tools                             |                               |                  |                         |                          |                          |                            |            |     |                                 |                        |                                  | - 0             | 23 |
|----------------------------------------------|-------------------------------------------|--------------------------------------|-------------------------------|------------------|-------------------------|--------------------------|--------------------------|----------------------------|------------|-----|---------------------------------|------------------------|----------------------------------|-----------------|----|
| Add-Ins                                      | Options                                   | Design                               |                               |                  |                         |                          |                          |                            |            |     |                                 |                        | ۵ (?)                            | - 6             | 23 |
| t Insert<br>Slicer •                         | Refresh Cha                               | nge Data                             | Clear                         | Select           | Move<br>PivotTable      | Summarize<br>Values By + | Show<br>Values As        | Fields, Items,<br>& Sets * | PivotCharl |     | AP What-If                      | Field<br>List          | +/-<br>Buttons He                | Field<br>eaders |    |
| & Filter                                     | Data                                      | a                                    |                               | Actions          | /                       | /                        | Mo<br>№                  | Calculation                |            | Too | DIS                             |                        | Show                             |                 |    |
|                                              |                                           |                                      |                               |                  |                         | -                        | <b>%</b> (               | of <u>G</u> rand Total     |            |     |                                 |                        |                                  |                 | ~  |
| L                                            |                                           | M                                    | N                             |                  | 0                       | P                        | ~\/ <sup>%</sup>         | of <u>C</u> olumn Total    |            |     | PivotTable Fie                  | eld List               |                                  | -               | ×  |
|                                              | Lihakus                                   | klass 🛫                              | /                             |                  |                         | -                        | <b>d)<sup>*</sup>%</b> ₀ | of <u>R</u> ow Total       |            |     | Choose fields t                 | o add to r             | eport                            | - fill          | 7  |
| Data<br>Count of Lam                         | E<br>mas                                  | B                                    |                               | 347              | 2                       | P<br>277                 | · % (                    | <u>)</u> f                 |            | -   | Choose nelds t                  |                        | eporti                           |                 | 3  |
| Count of am                                  | mas2                                      | - 1                                  |                               | 347              | 2                       | 277                      | % (                      | of <u>P</u> arent Row To   | otal       |     |                                 |                        |                                  |                 |    |
| <b>c</b> )                                   |                                           |                                      |                               |                  |                         |                          | % (                      | of P <u>a</u> rent Columi  | n Total    | -   | Realis                          |                        | $\backslash$                     |                 |    |
|                                              |                                           |                                      |                               |                  |                         |                          | % 0                      | of Par <u>e</u> nt Total   |            |     | R_mass                          |                        | <b>a</b> )                       |                 |    |
|                                              |                                           |                                      |                               |                  |                         |                          | <u>D</u> if              | ference From               |            | -   | R_kat                           |                        |                                  |                 | 3  |
|                                              |                                           |                                      |                               |                  |                         |                          | % [                      | )i <u>f</u> ference From.  |            |     | ✓ Lihakuskl                     | ass                    | $\setminus$                      |                 |    |
| NT 1.                                        | D'                                        | JT 11                                | <b>D</b> . 1                  | 1                |                         | 7.                       | ,                        | 1                          |            | -   | Rasvasusk                       | ass                    |                                  |                 |    |
| a) Lohista                                   | age Pivo                                  | otTable                              | e Field                       | l List           | 's tuni                 | nus Lan                  | nmas                     | ka teine                   |            |     | R_hind                          |                        |                                  |                 |    |
| kord lahti                                   | risse Val                                 | lues;                                |                               |                  |                         |                          |                          | ā                          | argest     | -   |                                 |                        |                                  |                 | -  |
| <b>b</b> ) nõudko<br>ridadeks,<br>(lohistage | e, et <i>Exc</i><br>mitte ve<br>e kastike | <i>cel</i> jaga<br>eergudo<br>ε Σ Va | iks tał<br>eks<br><i>lues</i> | oeli e<br>lahtri | rineva<br>sse <i>Rc</i> | te funkts<br>ww Label    | sioonie<br>ls);          | le alusel                  | allest     |     | Drag fields bet<br>V Report Fil | ween area<br>ter<br>b) | as below:<br>Colum<br>Lihakuskla | n Labels<br>Iss |    |
| <b>c)</b> määrak<br>( <i>Sum</i> asei        | ke vajad<br>mel) nin                      | usel ka<br>g                         | uue 1                         | ea ta            | rvis fu                 | nktsioor                 | niks C                   | ount                       |            |     | Row Labe                        | lls                    | Σ Values                         | ammas V         |    |
| <b>d</b> ) nõudk                             | e väärtu                                  | ste esit                             | amist                         | prote            | sentide                 | ena                      |                          |                            |            |     |                                 |                        | Count of I                       | ammk            | 5  |
| (PivotTal                                    | ble Tool                                  | s-sakk                               | $\rightarrow O$               | ntion            | $s \rightarrow Sl$      | how Vali                 | ues As                   |                            |            |     |                                 |                        |                                  |                 |    |
| $\rightarrow \% of$                          | Row To                                    | tal).                                | 51                            |                  | . 51                    |                          |                          |                            |            |     |                                 |                        |                                  |                 |    |

Tulemus:

|                  | Lihakusklass 💌 |        |        |       |       |             |
|------------------|----------------|--------|--------|-------|-------|-------------|
| Data             | E              | R      | 0      | Р     | P-    | Grand Total |
| Count of Lammas  | 1              | 347    | 277    | 53    | 8     | 686         |
| Count of Lammas2 | 0,15%          | 50,58% | 40,38% | 7,73% | 1,17% | 100,00%     |

Et paremaks kui "hea" (kood "E") on hinnatud vaid üht rümpa, võiks selle ühendada grupiga "R" (moodustada uus grupp – vähemalt hindega "hea" rümbad).

| Layout Formulas       | Data Re      | view  | v        | íew A      | dd-Ins             | Options            | Design            |          |                            |                                    |
|-----------------------|--------------|-------|----------|------------|--------------------|--------------------|-------------------|----------|----------------------------|------------------------------------|
| Expand Entire Field   | Group Sele   | ction | ₽↓       | AZA        |                    | 3                  |                   | <b>I</b> |                            | Σ                                  |
| Collapse Entire Field | Group Field  |       | Z<br>A • | Sort       | Insert<br>Slicer * | Refresh Chan<br>So | ge Data<br>urce * | Clear S  | elect Move<br>▼ PivotTable | Summarize Sho<br>Values By • Value |
| e Field               | Group        | 1     |          | Sort & Fil | ter                | Data               |                   | ł        | Actions                    | Calcu                              |
|                       |              |       |          |            |                    |                    |                   |          |                            |                                    |
| L                     | M            |       |          | Ν          |                    | 0                  |                   | Р        | Q                          | R                                  |
|                       |              |       |          |            |                    |                    |                   |          |                            |                                    |
|                       | Lihakusklass | -     | 1        | \          |                    |                    |                   |          |                            |                                    |
| Data                  | E            |       | R        | ,          | 0                  |                    | Ρ                 |          | P-                         | Grand Total                        |
| Count of Lammas       |              | 1     |          | 3          | 47                 | 277                |                   | 53       |                            | 8 686                              |
| Count of Lammas2      | 0,1          | 15%   |          | 50,58      | 3%                 | 40,38%             |                   | 7,73%    | 1,17                       | % 100,00%                          |

|   |                  | Lihakusklass2 ~ | Lihakusklass 🕆 | -      |        |       |             |
|---|------------------|-----------------|----------------|--------|--------|-------|-------------|
|   |                  | 80              | Group1         |        | Group2 |       | Grand Total |
| I | Data             | 0               | E              | R      | Р      | P-    |             |
| I | Count of Lammas  | 277             | 1              | 347    | 53     | 8     | 686         |
| 1 | Count of Lammas2 | 40,38%          | 0,15%          | 50,58% | 7,73%  | 1,17% | 100,00%     |

|                  | Lihakusklass2 🔫 | Lihakusklass 😁 | _           |             |
|------------------|-----------------|----------------|-------------|-------------|
|                  | 80 💙            | 🗄 Group1 🔵     | Group2      | Grand Total |
| Data             | 0               |                | P P-        |             |
| Count of Lammas  | 277             | 348            | 53 8        | 686         |
| Count of Lammas2 | 40,38%          | 50,73%         | 7,73% 1,17% | 100,00%     |

Grupeerige analoogsel viisil ka "lahjad" ja "eriti lahjad" rümbad (grupid "P" ja "P-", sest ega seal suurt vahet pole).

|                  | Lihakusklass2 🗠 | Lihakusklass 🗠 |          |             |
|------------------|-----------------|----------------|----------|-------------|
|                  | <b>0</b>        | 🗄 Group1 🤇     | E Group2 | Grand Total |
| Data             | 0               | /              |          |             |
| Count of Lammas  | 277             | 348            | 61       | 686         |
| Count of Lammas2 | 40,38%          | 50,73%         | 8,89%    | 100,00%     |

Pivot Table'i abil konstrueeritud tabeli põhjal kenade jooniste tegemiseks on sageli mõttekas teha vajalikest väärtustest abitabel ja joonistada diagramm abitabeli alusel.

Põhjuseks on see, et otse *Pivot Table* alusel joonise tegemise tulemuseks on nn *Pivot Chart*, mis on sarnaselt *Pivot Table*'ga lingitud andmetabeliga, seeläbi kergesti täiendatav ja ümberarvutatav, aga ei võimalda muuta kõike tavalisel *Excel*'i diagrammil muudetavat (või on see märksa keerulisem).

|                  | Lihak | usklass2        | -            | Lihakusklass      | -  |          |             |
|------------------|-------|-----------------|--------------|-------------------|----|----------|-------------|
| Conv             | Ξ0    |                 |              | E Group1          |    | ∃ Group2 | Grand Total |
| Data             | 0     |                 |              |                   |    |          |             |
| Count of Lammas  |       | 2               | 277          | 3                 | 48 | 61       | 686         |
| Count of Lammas2 |       | 40,3            | 8%           | 50,73             | 3% | 8,89%    | 100,00%     |
|                  |       |                 |              |                   |    |          |             |
|                  |       |                 |              |                   |    |          |             |
|                  | Ж     | Cu <u>t</u>     |              |                   |    |          |             |
|                  |       | <u>С</u> ору    |              |                   |    |          |             |
|                  | 1     | Paste Op        | otio         | ns:               |    |          |             |
|                  |       | 12              | 3            | <i>f</i> x 🚹 %    | 2  |          |             |
|                  |       | Paste Sn<br>Val | eci:<br>lue: | s (V)<br>on tells |    | ▶        |             |

Järgnevalt andke lihakusklassidele sisuliselt õiged nimed – trükkige need moodustatud abitabelisse, ja konstrueerige abitabeli vastavate lahtrite alusel sektordiagramm.

Kujundage saadud joonis (lisage sektoritele vastavate lihakusklasside nimed ja esinemissagedused, muutke soovi korral värve):

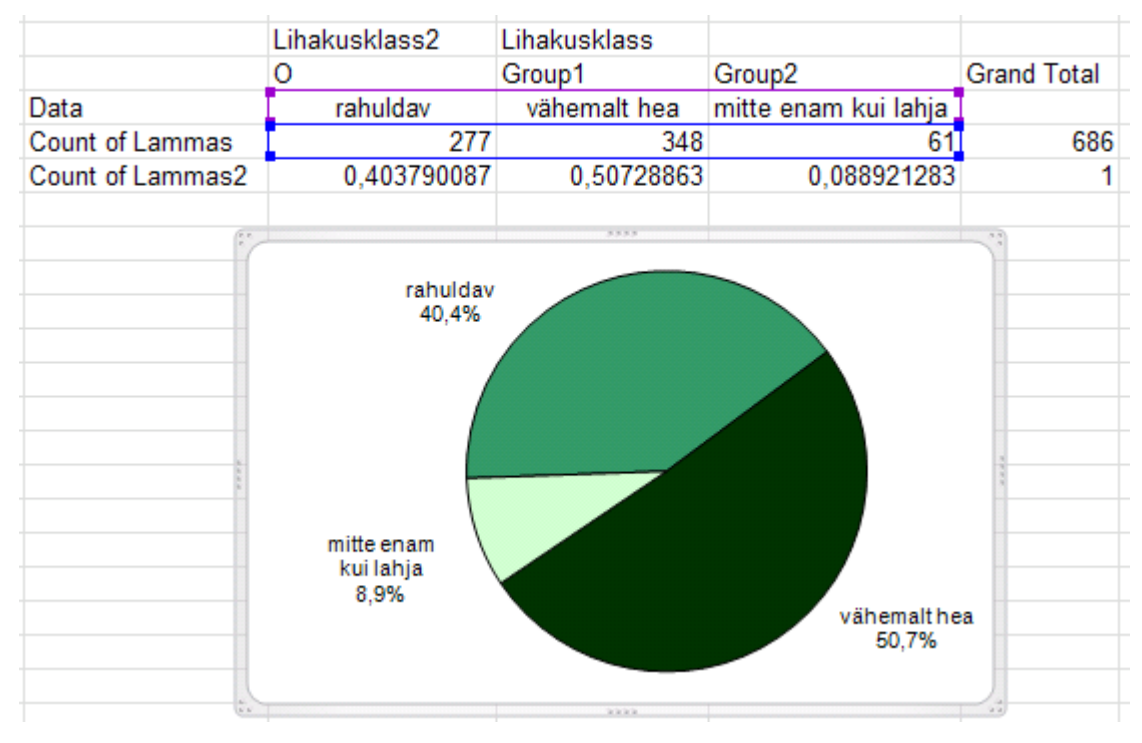

Järgnevalt konstrueerige sagedustabelid ja joonistage nende alusel sektordiagrammid ka rümba (üld)kategooriale ja rasvasusklassile. 2. Kas rümpade jagunemine rasvasusklassidesse sõltub rümba üldkategooriast?

Võimaliku seose kirjeldamiseks konstrueerige (uuele töölehele) vastav 2-mõõtmeline sagedustabel, viimasesse leidke nii rea- kui ka veeruprotsendid ja sõnastage lause(d), kasutades vähemalt kahte leitud suhtelistest sagedustest.

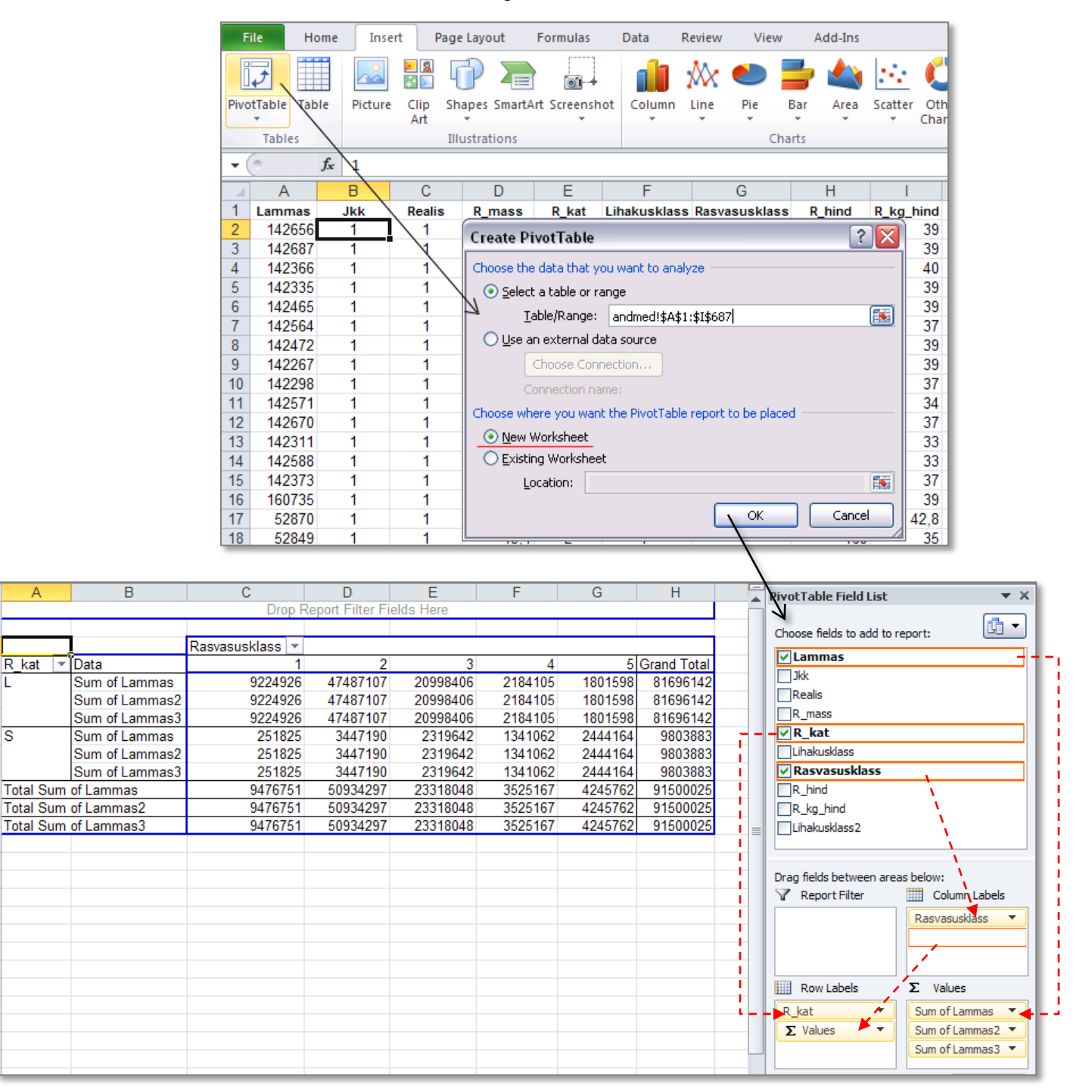

1

S

|                      | F              |                        |                  | Rasvasusklass - |     |     |    |    |             |
|----------------------|----------------|------------------------|------------------|-----------------|-----|-----|----|----|-------------|
| R_kat 🗠              | Data           | R_kat ~                | Data             | 1               | 2   | 3   | 4  | 5  | Grand Total |
| L                    | Sum of Lammas  | L                      | Count of Lammas  | 69              | 301 | 132 | 14 | 10 | 526         |
| 1                    | Sum of Lammas2 |                        | Count of Lammas2 | 69              | 301 | 132 | 14 | 10 | 526         |
|                      | Sum of Lammas3 |                        | Count of Lammas3 | 69              | 301 | 132 | 14 | 10 | 526         |
| S                    | Sum of Lammas  | S                      | Count of Lammas  | 2               | 35  | 58  | 34 | 31 | 160         |
| ١                    | Sum of Lammas2 |                        | Count of Lammas2 | 2               | 35  | 58  | 34 | 31 | 160         |
|                      | Sum of Lammas3 |                        | Count of Lammas3 | 2               | 35  | 58  | 34 | 31 | 160         |
| Total Sum of Lammas  |                | Total Count of Lammas  |                  | 71              | 336 | 190 | 48 | 41 | 686         |
| Total Sum of Lammas2 |                | Total Count of Lammas2 |                  | 71              | 336 | 190 | 48 | 41 | 686         |
| Total Sum of Lammas3 |                | Total Co               | unt of Lammas3   | 71              | 336 | 190 | 48 | 41 | 686         |
|                      |                |                        | 1                |                 |     |     |    |    |             |

Muutke kõik kolm *Exceli* poolt leitud summat vaatluste arvudeks ( $Sum \rightarrow Count$ ):

#### Ning esitage 2. ja 3. vaatluste arv (Count of ... 2 ja 3) vastavalt rea- ja veeruprotsendina:

| le H                                            | lome Insert Pa                                                                     | ige Layout Formula                                                      | s Data                                       | Review View          | Add-Ins                                 | Options                    | Design              |          |                    |                          |                                                                             |
|-------------------------------------------------|------------------------------------------------------------------------------------|-------------------------------------------------------------------------|----------------------------------------------|----------------------|-----------------------------------------|----------------------------|---------------------|----------|--------------------|--------------------------|-----------------------------------------------------------------------------|
| tTable Nar<br>tTable3<br>Options ▼<br>ivotTable | ne: Active Field:<br>Count of Lammas:<br>Pield Settings<br>Ac<br>fx Count of Lamma | ●를 Expand Entire Field<br>■를 Collapse Entire Fiel<br>tive Field<br>mas2 | Group S<br>Ungrou<br>d<br>En Group F<br>Grou | p Z↓ Z<br>Field Z↓ S | iort Insert<br>Slicer +<br>ort & Filter | Refresh Char<br>So<br>Data | nge Data<br>ource • | r Select | Move<br>PivotTable | Σummarize<br>Values By ▼ | % Fields, Items, & Pivot<br>& & Sets ▼<br>% Calculation<br>% of Grand Total |
| Α                                               | В                                                                                  | С                                                                       | D                                            | E                    | F                                       | G                          | Н                   | 1        |                    | J                        | % of <u>Column Total</u>                                                    |
|                                                 |                                                                                    | Drop                                                                    | Report Filter I                              | lelds Here           |                                         |                            |                     |          |                    |                          | N <sub>% of Row Total</sub>                                                 |
|                                                 |                                                                                    | Rasvasusklass 💌                                                         | _                                            |                      |                                         |                            |                     |          |                    |                          | % <u>O</u> f                                                                |
| R kat 🔻                                         | Data                                                                               | 1                                                                       | 2                                            | 3                    | 4                                       | 5                          | Grand Total         |          |                    |                          | % of Parent Row Total                                                       |
| L                                               | Count of Lammas                                                                    | 69                                                                      | 301                                          | 132                  | 14                                      | 10                         | 526                 |          |                    |                          | % of Parent Column Total                                                    |
|                                                 | Count of Lammas2 *                                                                 | 69                                                                      | 301                                          | 132                  | 14                                      | 10                         | 526                 |          |                    |                          |                                                                             |
|                                                 | Count of Lammas3                                                                   | 69                                                                      | 301                                          | 132                  | 14                                      | 10                         | 526                 |          |                    |                          | % of Parent Total                                                           |
| S                                               | Count of Lammas                                                                    | 2                                                                       | 35                                           | 58                   | 34                                      | 31                         | 160                 |          |                    |                          | Difference From                                                             |
|                                                 | Count of Lammas2                                                                   | 2                                                                       | 35                                           | 58                   | 34                                      | 31                         | 160                 |          |                    |                          | % Difference From                                                           |
|                                                 | Count of Lammas3                                                                   | 2                                                                       | 35                                           | 58                   | 34                                      | 31                         | 160                 |          |                    |                          | Running Total In                                                            |
| Total Co                                        | unt of Lammas                                                                      | 71                                                                      | 336                                          | 190                  | 48                                      | 41                         | 686                 |          |                    |                          | of Description Table In                                                     |
| Total Co                                        | unt of Lammas2                                                                     | 71                                                                      | 336                                          | 190                  | 48                                      | 41                         | 686                 |          |                    |                          | % K <u>u</u> nning Total In                                                 |
| Total Co                                        | unt of Lammas3                                                                     | 71                                                                      | 336                                          | 190                  | 48                                      | 41                         | 686                 |          |                    |                          | Rank <u>S</u> mallest to Largest                                            |

#### Tulemus:

|           | -                | Rasvasusklass 💌 |         |         |         |         |             |
|-----------|------------------|-----------------|---------|---------|---------|---------|-------------|
| R_kat 💌   | Data             | 1               | 2       | 3       | 4       | 5       | Grand Total |
| L         | Count of Lammas  | 69              | 301     | 132     | 14      | 10      | 526         |
|           | Count of Lammas2 | 13,12%          | 57,22%  | 25,10%  | 2,66%   | 1,90%   | 100,00%     |
|           | Count of Lammas3 | 97,18%          | 89,58%  | 69,47%  | 29,17%  | 24,39%  | 76,68%      |
| S         | Count of Lammas  | 2               | 35      | 58      | 34      | 31      | 160         |
|           | Count of Lammas2 | 1,25%           | 21,88%  | 36,25%  | 21,25%  | 19,38%  | 100,00%     |
|           | Count of Lammas3 | 2,82%           | 10,42%  | 30,53%  | 70,83%  | 75,61%  | 23,32%      |
| Total Cou | unt of Lammas    | 71              | 336     | 190     | 48      | 41      | 686         |
| Total Cou | unt of Lammas2   | 10,35%          | 48,98%  | 27,70%  | 7,00%   | 5,98%   | 100,00%     |
| Total Cou | unt of Lammas3   | 100,00%         | 100,00% | 100,00% | 100,00% | 100,00% | 100,00%     |

Kommentaarid. ... ... (sõnastage lause(d), kasutades vähemalt kahte leitud suhtelistest sagedustest)

- **3.** Rümpade üldkategooriatesse ja rasvasuklassidesse jagunemise vahelise seose statistiline olulisus.
  - ♦ Et oleks selge, mida te üldse testite, pange esmalt kirja kontrollitav hüpoteeside paar.
  - Järgnevalt konstrueerige uus 2-mõõtmeline sagedustabel, mis sisaldab üksnes absoluutseid sagedusi,

| H <sub>0</sub> (nullhüpotees):   |                          |           |     |    |    |             |  |  |
|----------------------------------|--------------------------|-----------|-----|----|----|-------------|--|--|
| H <sub>1</sub> (alternatiivne hü | potees):                 |           |     |    |    |             |  |  |
|                                  |                          |           |     |    |    |             |  |  |
| Empiirilised (and                | <u>metest arvutatud)</u> | sagedused |     |    |    |             |  |  |
| Count of Lammas                  | Rasvasusklass 💌          |           |     |    |    |             |  |  |
| R_kat 💌                          | 1                        | 2         | 3   | 4  | 5  | Grand Total |  |  |
| L                                | 69                       | 301       | 132 | 14 | 10 | 526         |  |  |
| S                                | 2                        | 35        | 58  | 34 | 31 | 160         |  |  |
| Grand Total                      | 71                       | 336       | 190 | 48 | 41 | 686         |  |  |

tehke konstrueeritud tabeli <u>väärtustest</u> koopia

| Empiirilised (ar | ndmetest arvuta                             | atud) sa    | agedused    |     |    |    |             |
|------------------|---------------------------------------------|-------------|-------------|-----|----|----|-------------|
| Count of Lamma   | s Rasvasusklas                              | s 🔻         |             |     |    |    |             |
| R_kat            | <b>*</b>                                    | 1           | 2           | 3   | 4  | 5  | Grand Total |
| L                |                                             | 69          | 301         | 132 | 14 | 10 | 526         |
| S L              |                                             | 2           | 35          | 58  | 34 | 31 | 160         |
| Grand Total      |                                             | 71          | 336         | 190 | 48 | 41 | 686         |
|                  |                                             |             |             |     |    |    |             |
|                  |                                             |             |             |     |    |    |             |
|                  | 1 64                                        |             |             |     |    |    |             |
|                  | s Cu <u>t</u>                               |             |             |     |    |    |             |
|                  | <u>⊇</u> ору                                |             |             |     |    |    |             |
| <b>[</b>         | Raste Options                               |             |             |     |    |    |             |
|                  | 123 f                                       |             | <b>%</b>    |     |    |    |             |
|                  | Paste Special<br>Values (V<br>Insert Copied | /)<br>Cells | <b>&gt;</b> |     |    |    |             |

#### ✤ ja kustutage kopeeritud tabeli sisu (alles jätke rea- ja veerusummad!)

| Count of Lammas | Rasvasusklass |     |        |    |    |             |
|-----------------|---------------|-----|--------|----|----|-------------|
| R_kat           | 1             | 2   | 3      | 4  | 5  | Grand Total |
| L               |               |     | Delete |    |    | 526         |
| S               |               |     | Delele |    |    | 160         |
| Grand Total     | 71            | 336 | 190    | 48 | 41 | 686         |

 Arvutage uude tabelisse kustutatud sageduste asemele tunnuste sõltumatuse juhule (nullhüpoteesile) vastavad nö teoreetilised sagedused (kujul: reasumma × veerusumma / vaatluste arv). Teoreetiliste sageduste arvutamine:

|    | A                        | В                                  | С                | D                | E   | F  | G           |  |
|----|--------------------------|------------------------------------|------------------|------------------|-----|----|-------------|--|
| 25 |                          |                                    |                  |                  |     |    |             |  |
| 26 | <u>Teoreetilised (nu</u> | <u>llhüpoteesile e sõ</u>          | ltumatuse juhule | vastavad) sagedu | sed |    |             |  |
| 27 | Count of Lammas          | Rasvasusklass                      |                  |                  |     |    |             |  |
| 28 | R_kat                    | 1                                  | 2                | - 3              | 4   | 5  | Grand Total |  |
| 29 | L                        | = <mark>\$G29</mark> *B\$31/\$G\$3 |                  |                  |     |    | 526         |  |
| 30 | S                        |                                    |                  |                  |     |    | 160         |  |
| 31 | Grand Total              | 71                                 | 336              | 190              | 48  | 41 | 686         |  |
| 20 | 1                        |                                    |                  |                  |     |    | T T         |  |

| ٠ | ٠ | ٠ | ٠ | ٠ | ٠ |
|---|---|---|---|---|---|
|   |   |   |   |   |   |

|    | A                        | В                         | С                             | D                | E           | F                            | G            |
|----|--------------------------|---------------------------|-------------------------------|------------------|-------------|------------------------------|--------------|
| 25 |                          |                           |                               |                  |             |                              |              |
| 26 | <u>Teoreetilised (nu</u> | <u>llhüpoteesile e sõ</u> | ltumatuse juhule <sup>.</sup> | vastavad) sagedu | sed         |                              |              |
| 27 | Count of Lammas          | Rasvasusklass             |                               |                  |             |                              |              |
| 28 | R_kat                    | 1                         | 2                             | 3                | 4           | 5                            | Grand Total  |
| 29 | L                        | 54,44023324               | 257,6326531                   | 145,6851312      | 36,80466472 | 31,43731778                  | 526          |
| 30 | S                        | 16,55976676               | 78,36734694                   | 44,3148688       | 11,19533528 | <b>=\$G30*</b> F\$31/\$G\$31 | ( <u>160</u> |
| 31 | Grand Total              | 71                        | 336                           | 190              | 48          | 41                           | 686          |
|    |                          |                           |                               |                  |             |                              |              |

• Teostage funktsiooni CHISQ.TEST (*Excel* 2003-s CHITEST) abil  $\chi^2$ -test – viimane võrdleb empiirilisi (andmetabelist arvutatud) sagedusi teoreetiliste (sõltumatuse juhule vastavate) sagedustega ja väljastab olulisuse tõenäosuse *p* väärtuse

Et oleks lihtsam aru saada, milliste arvude võrdlemisel  $\chi^2$ -test baseerub (ehk siis millised tabelite osad tuleb *Excel*'i vastavale funktsioonile ette anda), võib vastavad lahtrid selguse mõttes näiteks ära värvida.

Järgnevalt, nagu funktsioonide puhul ikka, tuleb kursor panna lahtrisse, kuhu soovitakse tulemust saada (ja juurde võiks enne ka kirjutada, mida arvutama hakatakse).

| •  | (• ★ ✓ <i>f</i> <sub>x</sub>   =CHISQ.TEST(B21:F22;B29:F30) |                    |                  |                   |             |             |             |  |  |  |  |
|----|-------------------------------------------------------------|--------------------|------------------|-------------------|-------------|-------------|-------------|--|--|--|--|
|    | Α                                                           | В                  | С                | D                 | E           | F           | G           |  |  |  |  |
| 17 |                                                             |                    |                  |                   |             |             |             |  |  |  |  |
| 18 | Empiirilised (and                                           | metest arvutatud)  | sagedused        |                   |             |             |             |  |  |  |  |
| 19 | Count of Lammas                                             | Rasvasusklass 💌    |                  |                   |             |             |             |  |  |  |  |
| 20 | R_kat 💌                                                     | 1                  | 2                | 3                 | 4           | 5           | Grand Total |  |  |  |  |
| 21 | L                                                           | 69                 | 301              | 132               | 14          | 10          | 526         |  |  |  |  |
| 22 | S                                                           | 2                  | 35               | 58                | 34          | 31          | 160         |  |  |  |  |
| 23 | Grand Total                                                 | 71                 | 336              | 190               | 48          | 41          | 686         |  |  |  |  |
| 24 |                                                             |                    |                  |                   |             |             |             |  |  |  |  |
| 25 |                                                             |                    |                  |                   |             |             |             |  |  |  |  |
| 26 | Teoreetilised (nu                                           | Ilhüpoteesile e sõ | ltumatuse juhule | vastavad) sagedus | sed         |             |             |  |  |  |  |
| 27 | Count of Lammas                                             | Rasvasusklass      |                  |                   |             |             |             |  |  |  |  |
| 28 | R_kat                                                       | 1                  | 2                | 3                 | 4           | 5           | Grand Total |  |  |  |  |
| 29 | L                                                           | 54,44023324        | 257,6326531      | 145,6851312       | 36,80466472 | 31,43731778 | 526         |  |  |  |  |
| 30 | S                                                           | 16,55976676        | 78,36734694      | 44,3148688        | 11,19533528 | 9,562682216 | 160         |  |  |  |  |
| 31 | Grand Total                                                 | 71                 | 336              | 190               | 48          | 41          | 686         |  |  |  |  |
| 32 |                                                             |                    |                  |                   |             |             |             |  |  |  |  |
| 33 |                                                             |                    |                  |                   |             |             |             |  |  |  |  |
| 34 | Hii-ruut-test                                               | =CHISQ.TEST(B21    | :F22;B29:F30)    |                   |             |             |             |  |  |  |  |
| 25 |                                                             |                    |                  |                   |             |             |             |  |  |  |  |

Sõnastage lõppjäreldus (Kas seos on statistiliselt oluline? Miks te nii otsustasite?).

|--|

- **4.** Prognoosige tallerümpade 1 kg hinda lähtuvalt rümba massist. Kui palju võinuks 2002. aasta sügisel keskmiselt raha saada 20 kg kaaluva tallerümba eest.
  - Esmalt sorteerige/<u>filtreerige</u> algandmed vastavalt rümpade üldkategooriale ja tehke uuele töölehele koopia tallerümpade massidest ja 1 kg hindadest.

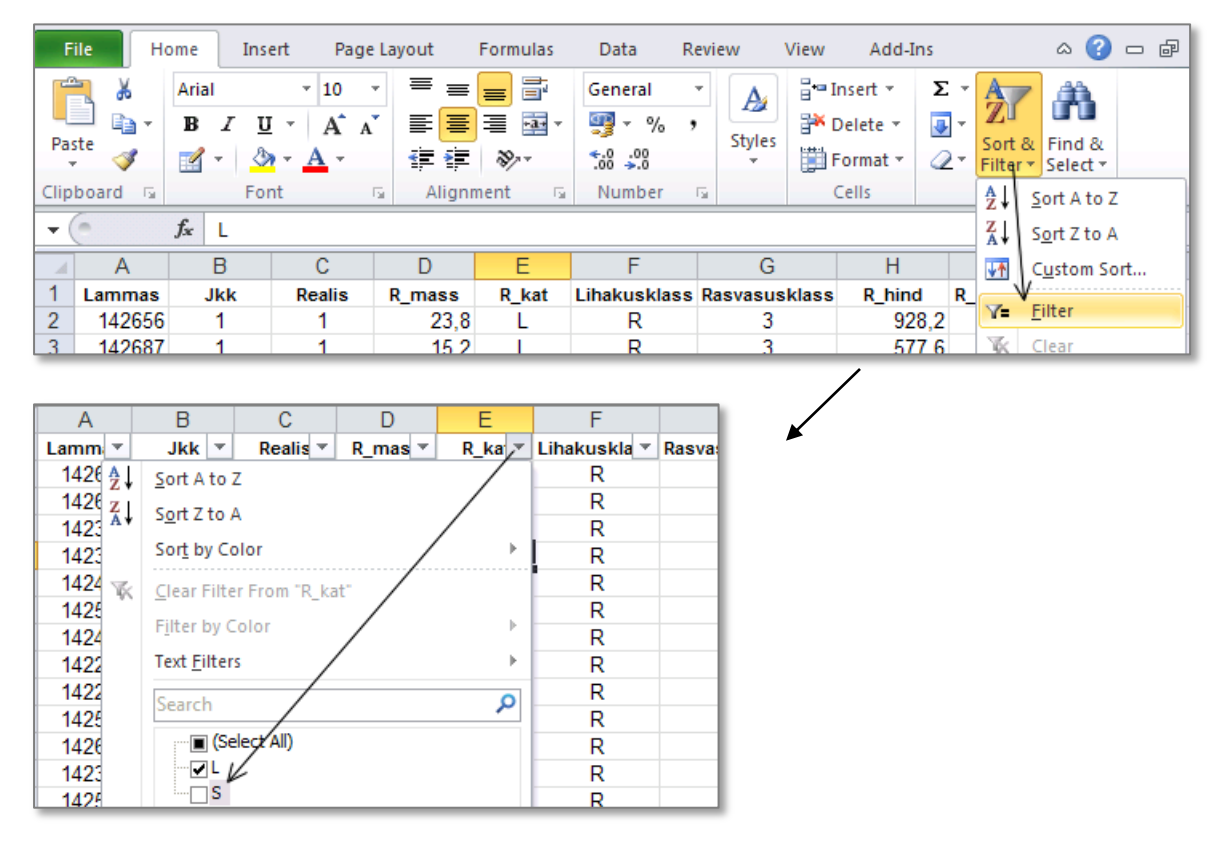

✤ ja tehke uuele töölehele koopia tallerümpade massidest ja 1 kg hindadest.

| 4  | Α      | В     | С      | D        | E      | F            | G             | Н        | 1           |
|----|--------|-------|--------|----------|--------|--------------|---------------|----------|-------------|
| 1  | Lamm 😁 | Jkk 🛫 | Reali: | R_mass 🐣 | R_ka 🐃 | Lihakuskla 🕋 | Rasvasuskia 🕋 | R_hine ~ | R kq hind * |
| 2  | 142656 | 1     | 1      | 23,8     | L      | R            | 3             | 928,2    | 39          |
| 3  | 142687 | 1     | 1      | 15,2     | L      | R            | 3             | 577,6    | 39          |
| 4  | 142366 | 1     | 1      | 15,6     | L      | R            | 2             | 624      | 40          |
| 5  | 142335 | 1     | 1      | 24,4     | L      | R            | 3             | 951,6    | 39          |
| 6  | 142465 | 1     | 1      | 21,1     | L      | R            | 3             | 822,9    | 39          |
| 7  | 142564 | 1     | 1      | 19,1     | L      | R            | 4             | 706,7    | 37          |
| 8  | 142472 | 1     | 1      | 22,5     | L      | R            | 3             | 877,5    | 39          |
| 9  | 142267 | 1     | 1      | 21,7     | L      | R            | 3             | 846,3    | 39          |
| 10 | 142298 | 1     | 1      | 23,8     | L      | R            | 4             | 880,6    | 37          |
| 11 | 142571 | 1     | 1      | 23,2     | L      | R            | 5             | 788,8    | 34          |
| 12 | 142670 | 1     | 1      | 18,1     | -      | R            | 4             | 669,7    | 37          |
| 13 | 142311 | 1     | 1      | 14,4     | L      | Com          | <b>~</b> 2    | 475,2    | 33          |
| 14 | 140588 | 1     | 1      | 12.6     |        | Сору         | 2             | 415.8    | 22          |

- ✤ Teostage regressioonanalüüs graafiliselt.
  - Selleks laske *Excelil* joonistada hajuvusdiagramm (punktdiagramm), kus *x*-teljel paiknevad rümpade massid ja *y*-teljel hinnad.
  - Valmis diagrammile lisage regressioonisirge, regressioonivõrrand ja viimase baasil saadavate prognooside täpsust kirjeldav determinatsioonikordaja  $R^2$ .
  - Lisaks tavalisele lineaarsele regressioonanalüüsile sobitage punktiparvest läbi ka ruutfunktsiooni graafik ning tellige sellegi tarvis *Excel*'lt võrrand ja  $R^2$  (parema võrdlemise huvides värvige vastav joon ja parameetrid näiteks punaseks).
  - Kumba seost lineaarset või ruutseost eelistada tallerümba 1 kg hinna prognoosimisel? Miks?

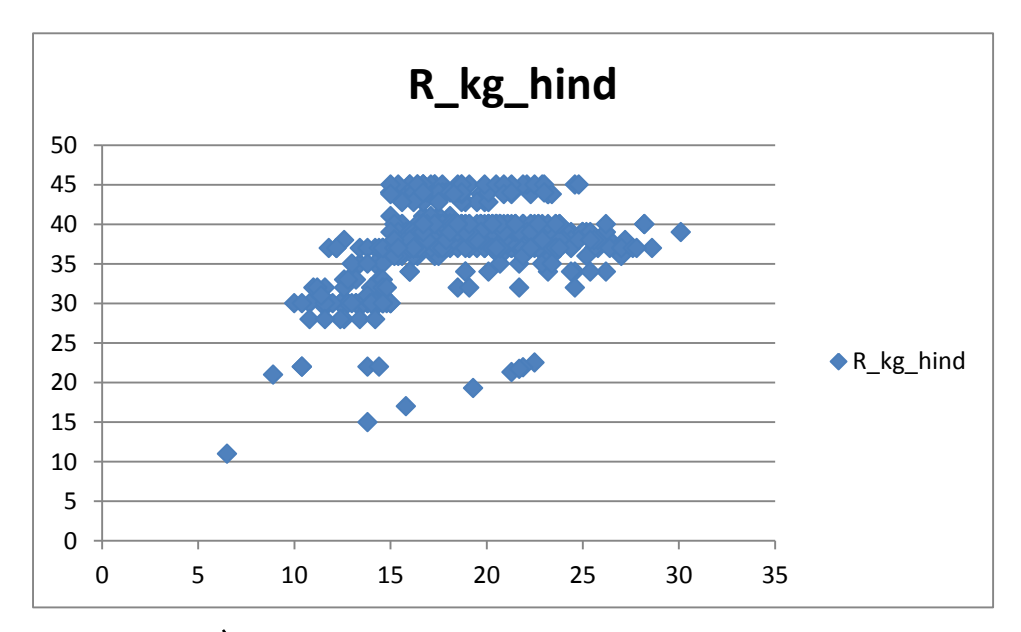

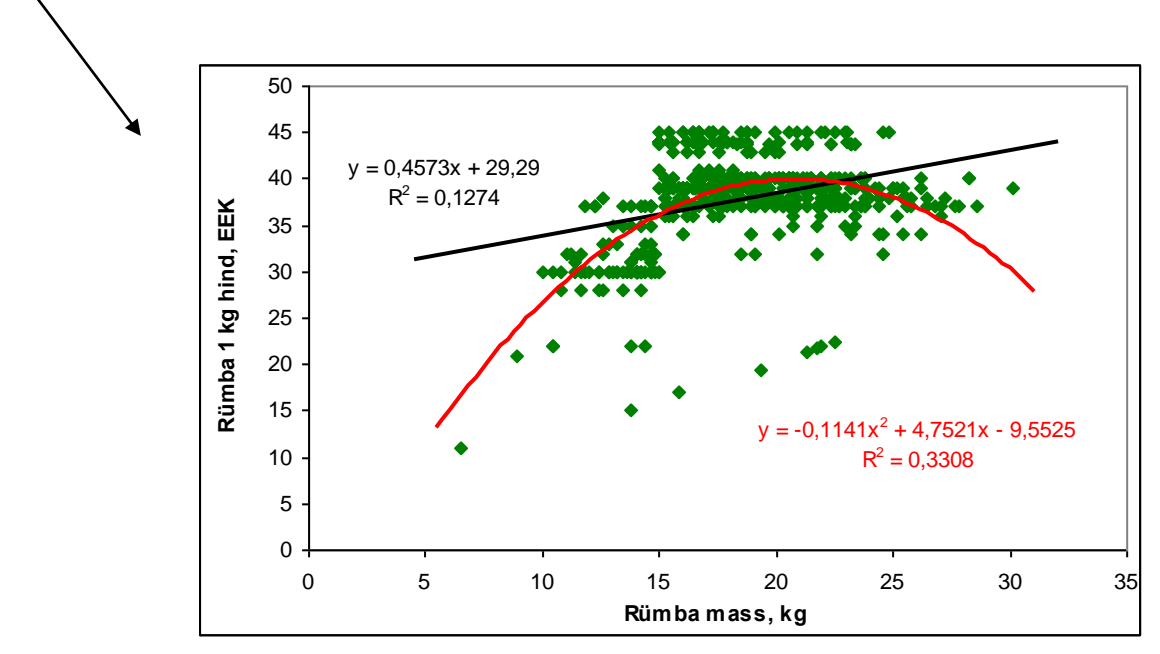

Pange töölehele kirja regressioonivõrrand ja prognoosige 20 kg kaaluva tallerümba hinda.